دستور العمل اتصال به شبکه دانشکده از طریق سرویس VPN

## گام اول:

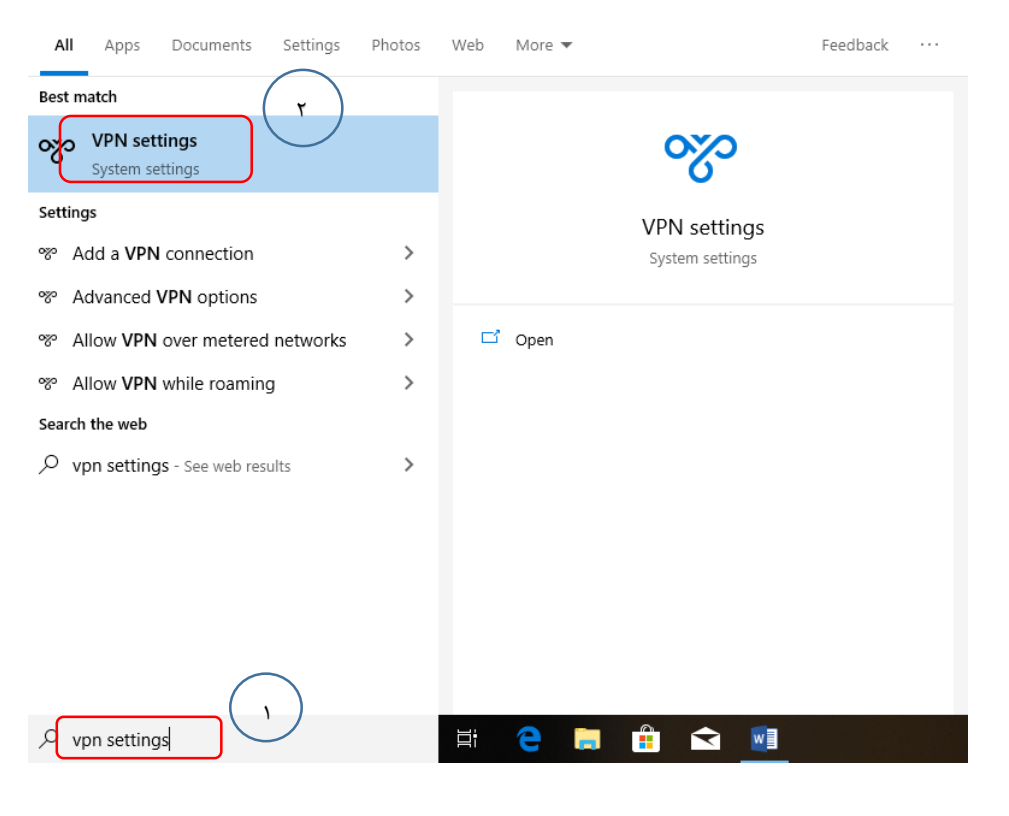

مطابق شکل (۱–۱)، برنامه VPN settingsرا اجرا نمایید (مراحل ۱و ۲).

شکل (۱–۱)

## گام دوم:

مطابق شکل (۲-۱)، یک اتصال VPN ایجاد نمایید. (مرحله ۳).

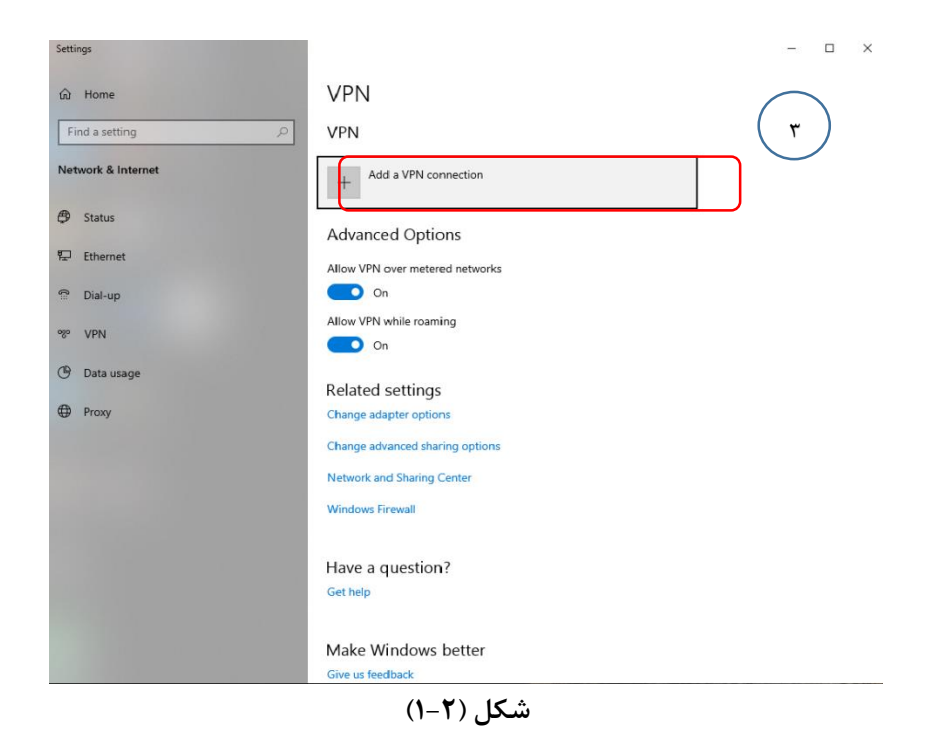

مطابق شکل (۳-۱)، اطاعات VPN را تکمیل کنید (مرحله ۴تا۶).

| VPN provider               |
|----------------------------|
| Windows (built-in)         |
| Kntu                       |
| Server name or address     |
| vpn.ee.kntu.ac.ir          |
| VPN type Automatic         |
| Type of sign-in info       |
| User name and password     |
|                            |
| Password (optional)        |
| ✓ Remember my sign-in info |
| Save                       |

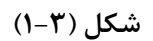

مطابق شکل (۴-۱)، به VPN ایجاد شده متصل شوید. (مرحله ۷).

| Settings           | - 🗆 X                           |
|--------------------|---------------------------------|
| ŵ Home             | VPN                             |
| Find a setting     | VPN                             |
| Network & Internet | + Add a VPN connection          |
| 🖨 Status           | kntu                            |
| 💬 Ethernet         |                                 |
| 📅 Dial-up          | Connect Advanced options Remove |
| 980 VPN            | Advanced Options                |
| 🕑 Data usage       | Allow VPN over metered networks |
| Proxy              | On On                           |
|                    | Allow VPN while roaming On      |
|                    | Related settings                |
|                    | Change adapter options          |
|                    | Change advanced sharing options |
|                    | Network and Sharing Center      |
|                    | Windows Firewall                |
|                    | Have a question?                |

شکل (۴–۱)

مطابق شکل (۵–۱)، نام کاربری و رمز عبور اتصال به اینترنت دانشکده خود را وارد نمایید (مرحله ۸). حتما مطابق شکل (–۱ ۵)، پیش از نام کاربری لازم است عبارت \ee\_net را وارد کنید.

| Settings           | – 🗆 X                           |
|--------------------|---------------------------------|
| යි Home            | VPN                             |
| Find a setting     | VPN                             |
| Network & Internet | + Add a VPN connection          |
| 🖨 Status           | kntu ( A )                      |
| The Ethernet       | Connecting to kntu              |
| ି Dial-up Si       | ign in cel                      |
| % VPN              | ee_net\ ×                       |
| 🕑 Data usage       | Password                        |
| Proxy              | OK Cancel                       |
|                    |                                 |
|                    | Polatod sottings                |
|                    | Change adapter options          |
|                    | Change advanced sharing options |
|                    | Network and Sharing Center      |
|                    | Windows Firewall                |
|                    |                                 |

شکل (۵–۱)

کارشناس: سرکار خانم موحدی داخلی: ۱۶۲ ایمیل: movahedi@eetd.kntu.ac.ir